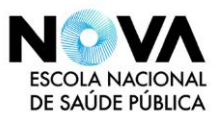

# Instalação VPN em MacOS

# Introdução

Para utilizar a VPN no seu MacOS tem de:

- Descarregar o cliente VPN e ficheiro de configuração da VPN
- Instalar o cliente VPN
- Ligar acesso VPN

### Descarregar o cliente e ficheiro de configuração VPN

Para descarregar o cliente, aceda ao seguinte link e descarregue de acordo com a arquitetura do Sistema Operativo:

Cliente VPN: https://openvpn.net/client/

Ficheiro de configuração (.ovpn): aqui

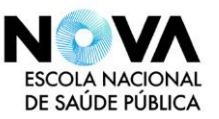

#### Instalar o cliente e ficheiro de configuração

• Execute o ficheiro que descarregou e escolha o tipo de processador que tem.

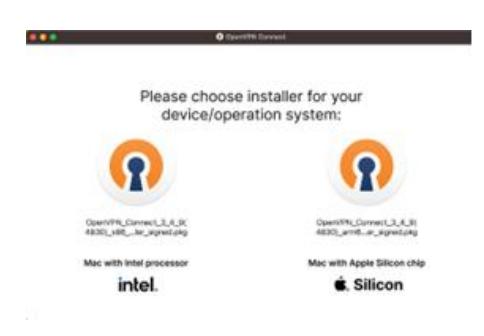

• Carregue em Continue, aceite os termos de licenciamento e carregue novamente em Continue

| •••                         | Install OpenVPN Connect                                                                                        |                             | Install OpenVPN Connect                                                                                                    | 8   |
|-----------------------------|----------------------------------------------------------------------------------------------------|-----------------------------|----------------------------------------------------------------------------------------------------|-----|
|                             | Welcome to the OpenVPN Connect Installer                                                                       | Software Licence Agreement  |                                                                                                    |     |
| Introduction                | This installation process will take you through the necessary steps to<br>install the OpenVPN Connect program. | Introduction                | OpenVPN Connect EULA:                                                                                                    |     |
| Licence                     |                                                                                                    | Licence                     | OnenVPN License                                                                                                    |     |
| Destination Select          |                                                                                                    | Destination Select          |                                                                                                    |     |
| Installation Type           |                                                                                                    | Installation Type           | OpenVPN Connect End User License Agreement (OpenVPN Connect                                                                                                    |     |
| Installation                |                                                                                                    | Installation                | EULA)                                                                                                    |     |
| <ul> <li>Summary</li> </ul> |                                                                                                    | <ul> <li>Summary</li> </ul> | <ol> <li>Copyright Notice: OpenVPN Connect License:<br/>Copyright (c) 2009 2024 OpenVPN, Inc. All rights reserved.<br/>OpenVPN is a registered rademark of OpenVPN inc.</li> <li>Redistribution of OpenVPN Connect binary forms and documents,<br/>are permited provided that redistributions of OpenVPN Connect<br/>bindre.</li> <li>Nealistribution of OpenVPN Comments in the server operation of the open of the open of the open open of the open open open open open open open ope</li></ol> |     |
|                             | Go Back Continue                                                                                               |                             | Print Save Go Back Conti                                                                                                    | nue |

• De seguida carregue em Agree e por fim em Install

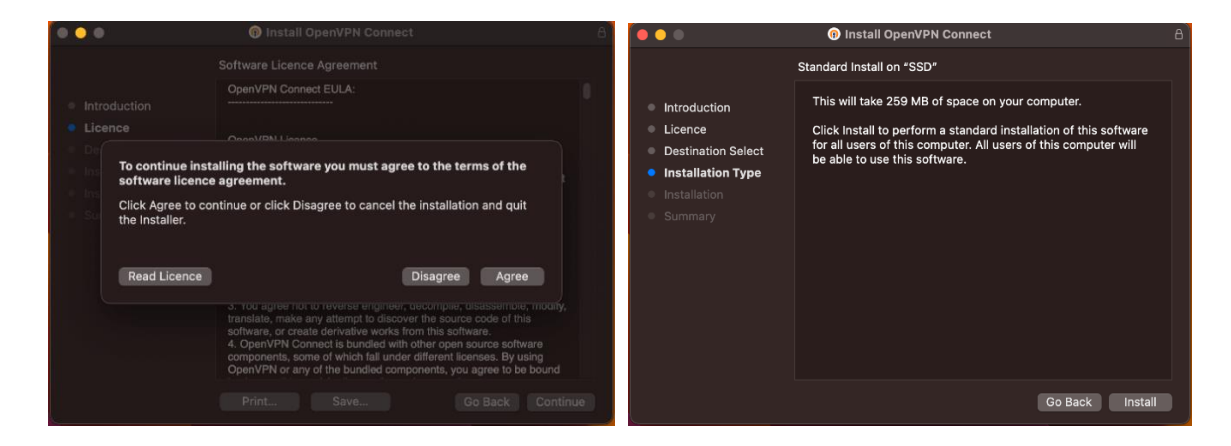

• Após a instalação, pode abrir a aplicação OpenVPN através da pesquisa do Finder

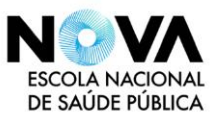

• Na janela que aparece carregue no botão Agree

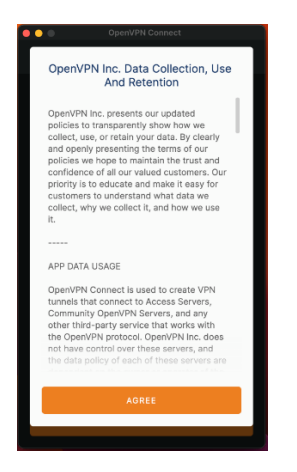

• Na janela com o título Import Profile, escolher o separador Import File

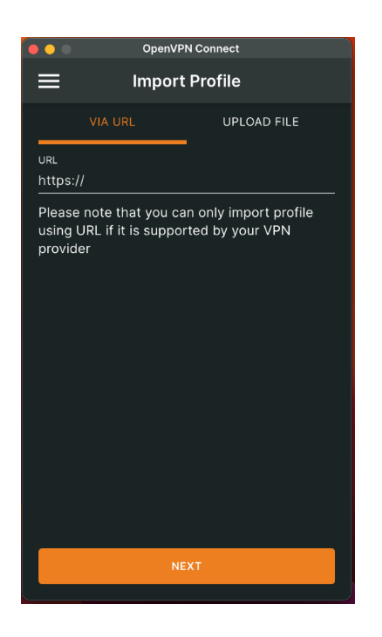

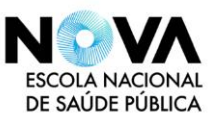

• Arraste o ficheiro de configuração para a o retângulo com a nuvem ou carregue no botão Browse e procure o ficheiro de configuração que descarregou

|                                                            | OpenVPIN Connect                            |                                                                        |  |  |  |  |
|------------------------------------------------------------|---------------------------------------------|------------------------------------------------------------------------|--|--|--|--|
|                                                            | ≡                                           | Import Profile                                                         |  |  |  |  |
|                                                            |                                             | URL UPLOAD FILE                                                        |  |  |  |  |
| (Rensp-nol-                                                | Drag an<br>You can i                        | nd drop to upload .OVPN profile.<br>import only one profile at a time. |  |  |  |  |
| UD4-11_fig.orgn                                            | -                                           |                                                                        |  |  |  |  |
|                                                            |                                             |                                                                        |  |  |  |  |
|                                                            | OpenVPN                                     | N Connect                                                              |  |  |  |  |
| < I                                                        | Imported Profile                            |                                                                        |  |  |  |  |
| Profile Name<br>193.136.116.226 [fw-ensp-no1-UDP4-1194-use |                                             |                                                                        |  |  |  |  |
| Server Hostname (<br>193.136.116.22                        | Server Hostname (locked)<br>193.136.116.226 |                                                                        |  |  |  |  |
| Username                                                   |                                             |                                                                        |  |  |  |  |
| 🗌 Save passv                                               | Save password                               |                                                                        |  |  |  |  |
|                                                            |                                             |                                                                        |  |  |  |  |
|                                                            |                                             |                                                                        |  |  |  |  |
|                                                            |                                             |                                                                        |  |  |  |  |
|                                                            |                                             |                                                                        |  |  |  |  |
|                                                            |                                             |                                                                        |  |  |  |  |
| PROFILE                                                    | S                                           | CONNECT                                                                |  |  |  |  |

• De seguida coloque a Palavra-passe (password) e carregue em OK

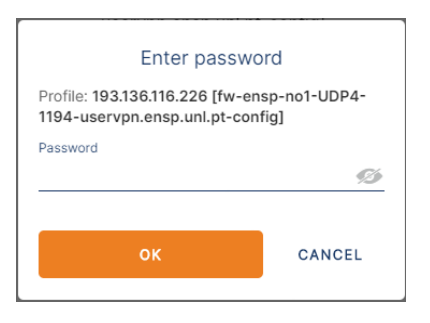

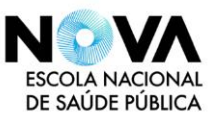

#### Ligar o acesso

• Execute a aplicação, procurando através do Finder

• **Carregue no botão** que aparece do lado esquerdo do perfil que foi importado (193.136.116.226 [fw-esnp-no1-UDP4-1194-uservpn.esnp.unl.pt-config]

• Insira o seu Utilizador (username) e carregue em Connect

|              | OpenVPN Connect                                                                               |   |  |  |  |  |
|--------------|-----------------------------------------------------------------------------------------------|---|--|--|--|--|
| ≡            | Profiles                                                                                      | 1 |  |  |  |  |
| DISCONNECTED |                                                                                               |   |  |  |  |  |
|              | OpenVPN Profile<br>193.136.116.226 [fw-ensp-no1-<br>UDP4-1194-<br>uservpn.ensp.unl.pt-config] | Ø |  |  |  |  |
|              |                                                                                               |   |  |  |  |  |
|              | (                                                                                             | ÷ |  |  |  |  |

• De seguida coloque a Palavra-passe (password) e carregue em OK

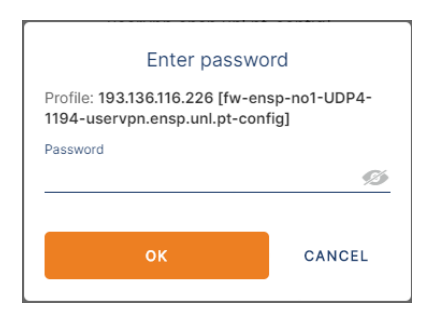

# Testar a ligação

- No Browser aceda a http://www.whatsmyip.org\
- Se visualizar o IP 193.136.116.227 ou o IP 193.136.116.228, a ligação VPN está a funcionar

Fim